Starttijd reserveren via de E-Golf4U app op je telefoon.

- 1. Open de app.
- 2. Selecteer in het menu links de optie Starttijden
- 3. Klik in het midden boven op **Reserveren**, het scherm met reserveren voor **vandaag** verschijnt.
- 4. Klik op de selectieschuifjes rechtsboven.
- 5. Klik op het veld **datum**. Er verschijn een datum keuze menu.
- 6. Kies de datum voor je reservering en druk op **Instellen** en vervolgens op het vergrootglas.
- 7. Klik op een groene vrije starttijd om deze te reserveren.
- 8. Vul eventueel een medespeler in.
- 9. Klik op **Reservering opslaan** onderaan de pagina.
- 10. U ontvangt een email met de bevestiging van uw starttijd.
- Wilt u de reservering aanpassen of verwijderen klik dan op Mijn starttijden, kies de reservering en klik op Reservering verwijderen en maak eventueel een nieuwe reservering aan.